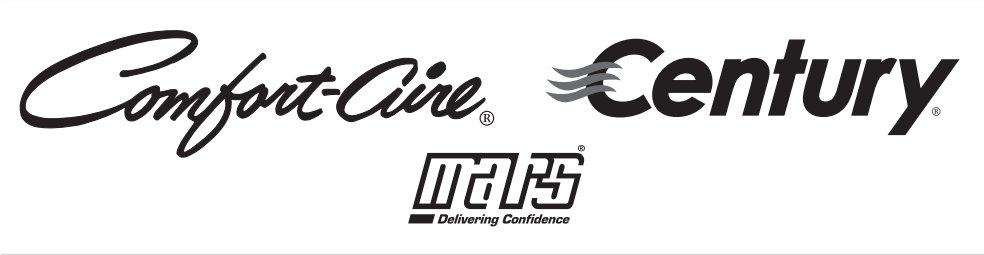

# WIRED CONTROLLER INSTALLATION AND OWNER'S MANUAL

# Model KJR-120G1/TFBG-E-01 KJR-120G2/TFBG-E-03

517.787.2100 • www.marsdelivers.com

- This manual gives detailed description of the precautions that should be brought to your attention during operation.
- To ensure the correct service of the wired controller, read this manual carefully before using the unit.
- Keep this manual after reading for future reference.

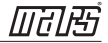

# CONTENTS

| 1. SAFETY PRECAUTION                         | 1  |
|----------------------------------------------|----|
| 2. INSTALLATION ACCESSORY                    | 2  |
| 3. INSTALLATION METHOD                       | 4  |
| 4. APPENDIX INSTALL THE WIRED CONTROLLER KIT | 11 |
| 5. SPECIFICATION                             | 17 |
| 6. WIRED CONTROLLER FEATURES AND FUNCTIONS   | 18 |
| 7. WIRED CONTROLLER DISPLAY                  | 19 |
| 8. WIRED CONTROLLER BUTTONS                  | 20 |
| 9. PREPARATORY OPERATION                     | 21 |
| 10. OPERATION                                | 22 |
| 11. TIMER FUNCTIONS                          | 28 |
| 12. WEEKLY TIMER                             | 31 |
| 13. SET EXTERNAL STATIC PRESSURE             |    |
| 14. FAULT ALARM HANDLING                     | 39 |
| 15.TECHNICAL INDICATION AND REQUIREMENT      |    |

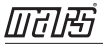

# **1. SAFETY PRECAUTION**

- Read the safety precautions carefully before installing the unit.
- Stated below are important safety issues that must be obeyed.

| WARNING | Means improper handling may lead to personal death or severe injury.  |
|---------|-----------------------------------------------------------------------|
|         | Means improper handling may lead to personal injury or property loss. |

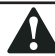

WARNING

Please entrust the distributor or professionals to install the unit.

Installation by other persons may lead to imperfect installation, electric shock or fire. Adhere to this installation manual.

Improper installation may lead to electric shock or fire.

Re-installation must be performed by professionals.

9

NOTE

- ① Do not install the unit in a place vulnerable to leakage of flammable gases. Once flammable gases are leaked and left around the wired controller, fire may occur.
- ② Do not operate with wet hands or let water enter the wired controller. Otherwise, electric shock may occur.
- ③ The wiring should adapt to the wired controller current. Otherwise, electric leakage or heating may occur and result in fire.
- ④ The specified cables shall be applied in the wiring. No external force may be applied to the terminal. Otherwise, wire cut and heating may occur and result in fire.

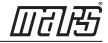

### 2. INSTALLATION ACCESSORY

#### Select the installation location

Don't install in places where there is heavy oil, vapor or sulfated gas, otherwise, this product could be deformed and that could lead to system malfunction.

#### **Preparation before installation**

1. Please confirm that all the following parts have been supplied.

| No. | Name                            | Qty. | Remarks                             |
|-----|---------------------------------|------|-------------------------------------|
| 1   | Wired controller                | 1    |                                     |
| 2   | Installation and owner's manual | 1    |                                     |
| 3   | Screws                          | 3    | ST3.9X25 (For Mounting on the Wall) |
| 4   | Wall plugs                      | 3    | For Mounting on the Wall            |
| 5   | Screws                          | 2    | M4X25 (For Mounting on switch box)  |
| 6   | Plastic screw bars              | 2    | For fixing on switch box            |
| 7   | Battery                         | 1    |                                     |
| 8   | The connection cable            | 1    | (Optional)                          |

#### 2. Prepare the following assemblies on the site.

| No. | Name                                                      | Qty.(embeded into wall) | Specification<br>(only for reference) | Remarks |
|-----|-----------------------------------------------------------|-------------------------|---------------------------------------|---------|
| 1   | Switch box                                                | 1                       |                                       |         |
| 2   | Wiring Tube(Insulating<br>Sleeve and Tightening<br>Screw) | 1                       |                                       |         |

### 2. INSTALLATION ACCESSORY

#### WIRED CONTROLLER INSTALLATION PRECAUTION

- 1. This manual provides the wired controller installation method. Refer to the wiring diagram in this installation manual to wire the wired controller with the indoor unit.
- 2. The wired controller works in a low voltage loop circuit. Do not connect directly to 208/230V and 460V. Do not wire this kind of wire into a loop. Wiring clearance between the configured tubes should range 11.81–19.69 inches (30–50 cm) or above.
- 3. The shielded wire of the wired controller must be properly grounded.
- 4. Upon finishing the wired controller connection, do not employ tramegger to detect the insulation.

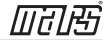

### **1.Wired Remote Controller Dimensions**

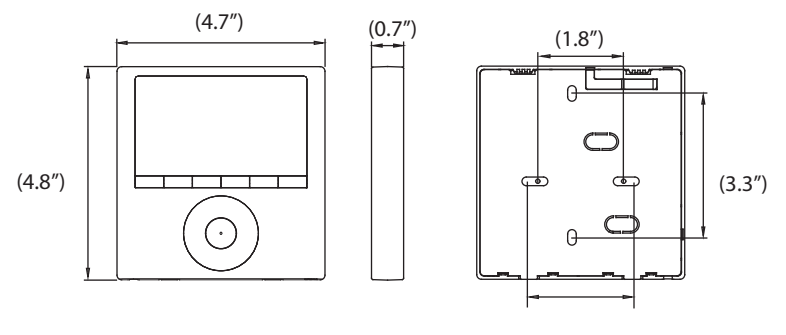

Fig 3-1

(2.4")

#### 2.Wiring Connection Diagram

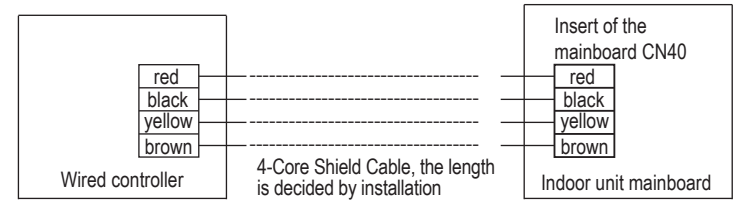

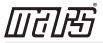

#### 3.Wiring figure

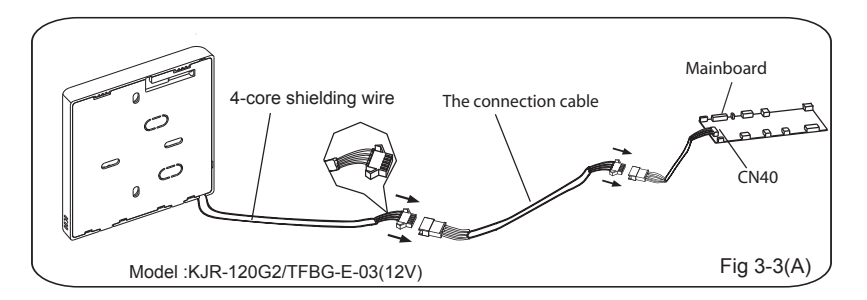

- Connect the female joint of the wires group from the mainboard with the male joint of the connective wires group. (See Fig.3-3(A))
- Connect the other side of the connective wires group with the male joint of the wires group leads from the wired controller. (See Fig.3-3(A))

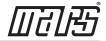

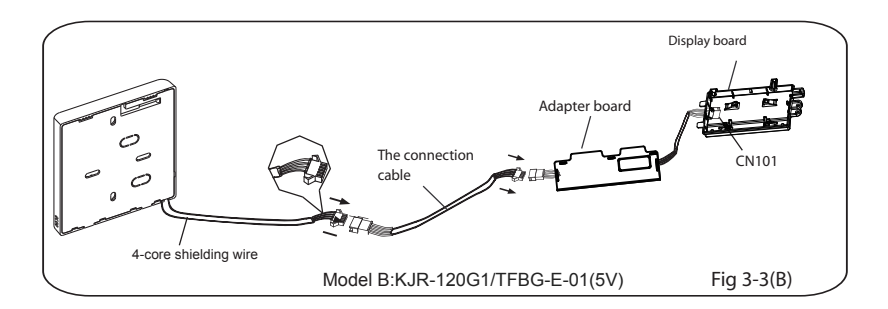

- Install the Adapter Board and the Display Board on the High Wall (See the Appendix for instructions).
- Connect the female joint of the wires group from the adapter board with the male joint of the connective wires group. Next, connect the other side of the adapter board with the display board.
- (See Fig.3-3(B)) Connect the other side of the connective wires group with the male joint of the wires group leads from the wired controller. (See Fig.3-3(B))

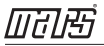

### 4.Wired controller upper part Remove

- Insert a flat screwdriver into the slots in the lower part of the wired controller (2 places).
- Remove the upper part of the wire controller (Fig.3-4)

NOTE: The PCB is mounted in the upper part of the wired controller. Be careful not to damage the board with the screwdriver.

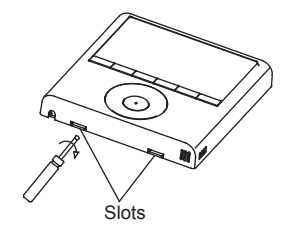

Fig 3-4

#### 5. Fasten the wired controller back plate

• For surface mounting, fasten the back plate on the wall with the 3 screws (ST3.9x25) and plugs. (Fig.3-5)

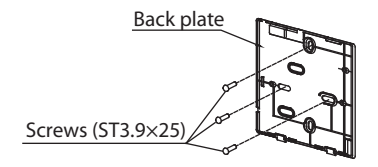

Fig 3-5

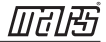

• For switch box mounting, fasten the back plate on the switch box with 2 screws (M4x25) and fasten it on the wall with 1 screw (ST3.9x25). (Fig.3-6)

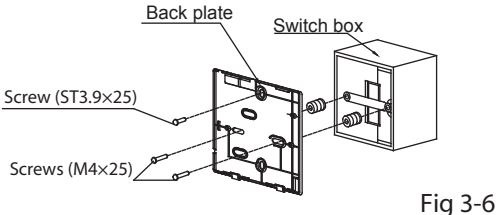

NOTE: Place on a flat surface. Be careful not to distort the wired controller's back plate by over-tightening the mounting screws.

### 6. Battery installation

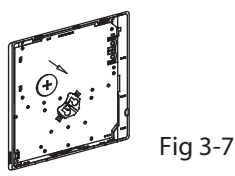

- Place the battery in the unit and ensure the positive side of the battery is in accordance with the polarity markings.(See Fig.3-7)
- Set the correct time before operating. Batteries in the wired controller can maintain the correct time during a power failure. When the power is restored and the displayed time is not correct, replace the battery.

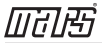

#### 7. Wire the indoor unit

There are three methods:

- 1 from the rear;
- 2 from the bottom;
- 3 from the top;

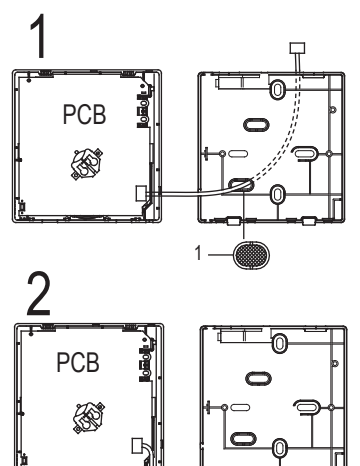

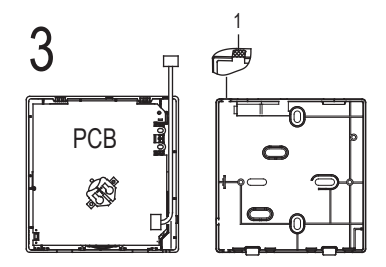

4. Notch the part for the wiring to pass through with a nipper tool.

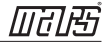

NOTE: <u>DO NOT</u> allow water to enter the remote control. Use the trap and putty to seal the wires.

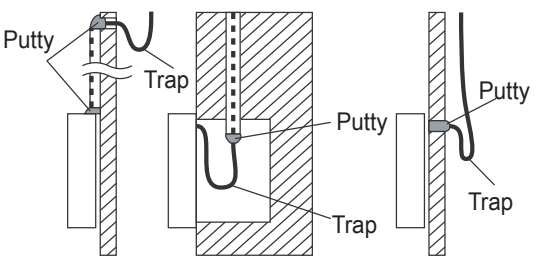

Fig 3-8

### 8. Reattach the wired controller's upper part

• While adjusting and mounting the upper case, avoid clamping the wiring during installation. (Fig 3-9)

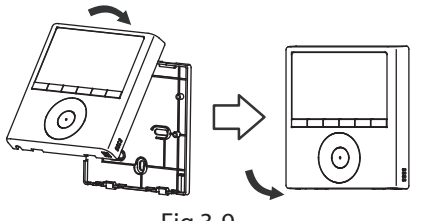

Fig 3-9

**IMPORTANT**: All the pictures in this manual are for illustration purposes only. Your wired controller may differ slightly.

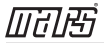

1. Open the front panel.

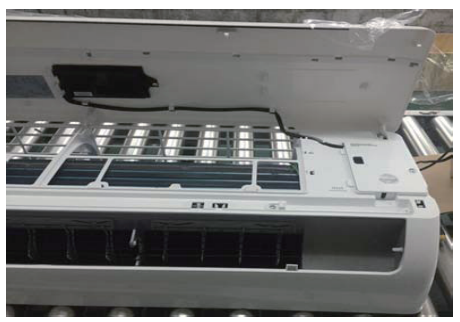

2. Disconnect the wire from the main controller board.

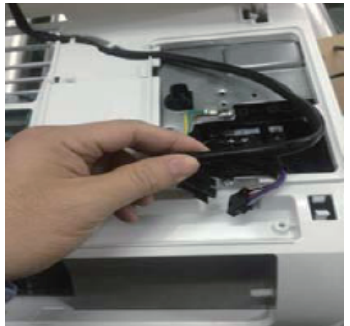

3. Identify the components. From left to right, the wired controller, convert board and the display board.

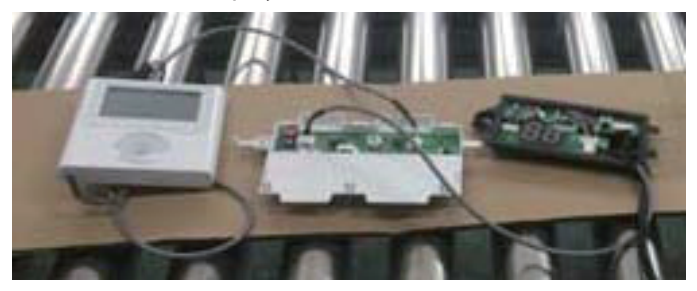

- 4. Identify connections on the Display Board.
  - CN201 is the display board connection to the main board wire (on the display board).

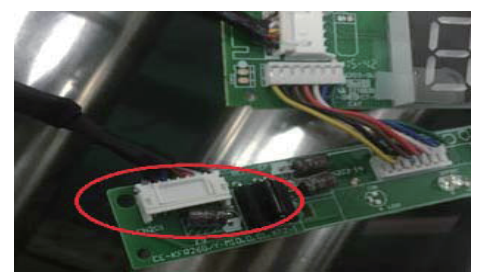

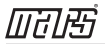

• CN101 is the display board connection to the convert board wire (on the display board).

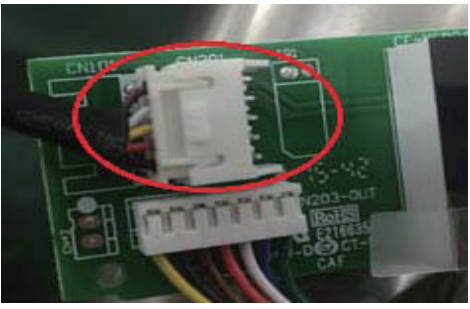

5. Uninstall the display board from the front panel. Keep the display board holder.

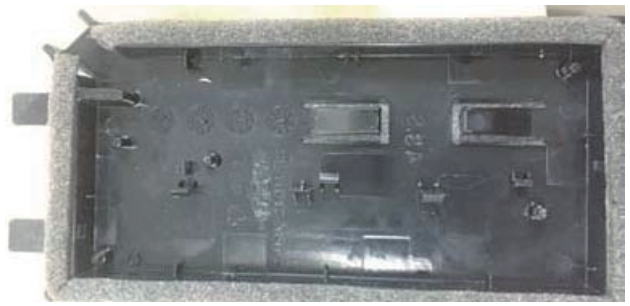

6. Carefully bend and break off the rectangular section (upper left section with two diagonal holes) from the display board.

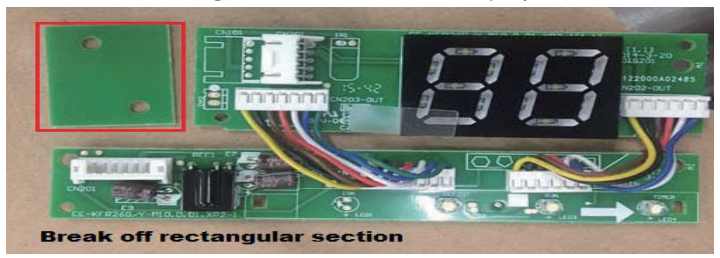

NOTE: Break off the upper left hand rectangle (section with the two holes marked with a red rectangle).

7. Replace the old display board (for the New Display board provided) and secure with the clips. To uninstall the clips, push the clips inward. **NOTE**: There are 4 clips just above the numeric display (88) which run the length of the holder.

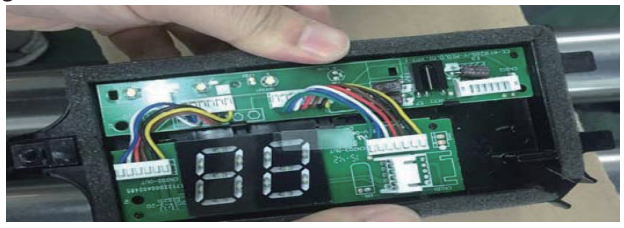

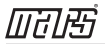

8. Before assembling mounting back on the Front Panel, remove the display board's screen cover.

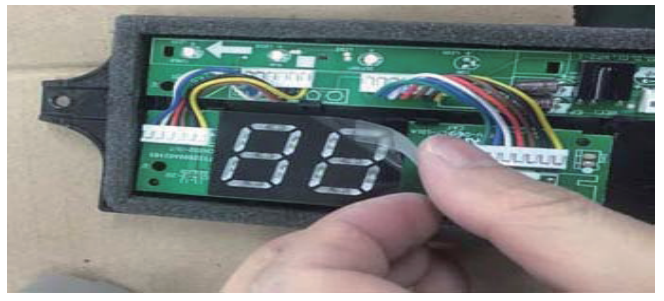

- 9. Connect the Wires to the Adaptor Board.
  - a. Connect the wire coming from the Display board to the Convert Board (this connection consists of 5 wires).

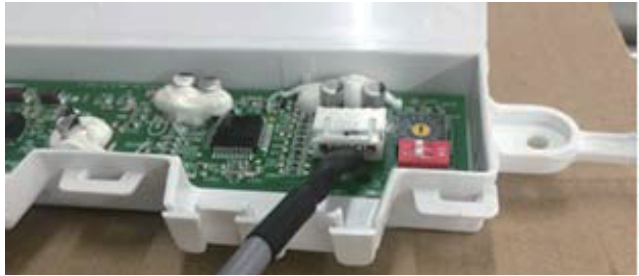

b. Connect the wire coming from the Wired Remote Controller to the Convert Board (this connection consists of 4 wires).

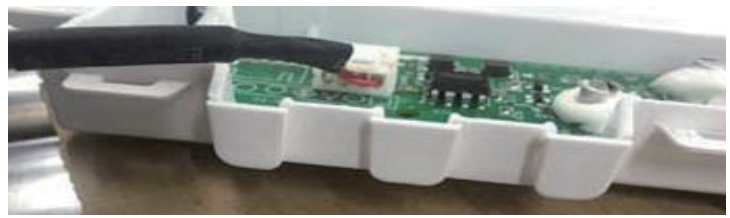

10. Once the ports are connected, install the cover.

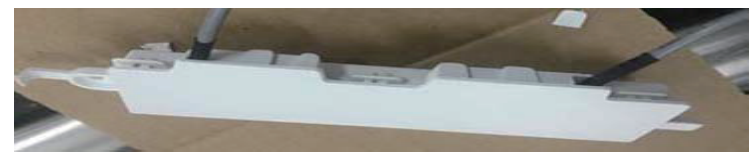

- 11. Mount the new display board and convert board to the Front Panel.
- 12. Connect the wired remote controller to the display board and the convert board.

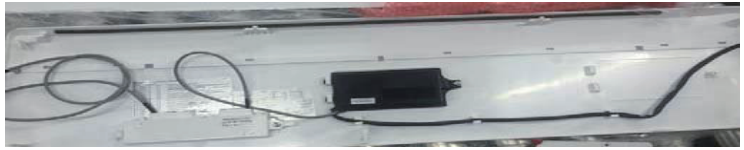

13. Connect the wire from the main controller board (see Fig 3-2).

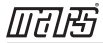

### **5. SPECIFICATION**

| Input voltage       | DC 5V/DC 12V       |
|---------------------|--------------------|
| Ambient temperature | 23~110°F (-5~43°C) |
| Ambient humidity    | RH40%~RH90%        |

### Wiring specifications

| Wiring type                  | Size                        | Total length         |
|------------------------------|-----------------------------|----------------------|
| Shielded vinvl cord or cable | 0.029 in-0.74mm             | <b>≼</b> 66 ft (20m) |
| ,                            | (0.75-1.25mm <sup>2</sup> ) | ≼164 ft (50m)        |

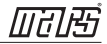

### 6. FEATURE AND FUNCTION OF THE WIRED CONTROLLER

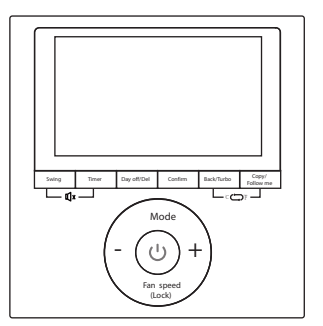

Feature:

- LCD display.
- Malfunction code display: displays the error code (helpful for servicing)
- 4-way wire layout design.
- Room temperature display.
- Weekly Timer

#### MODEL: KJR-120G2/TFBG-E-03(12V)

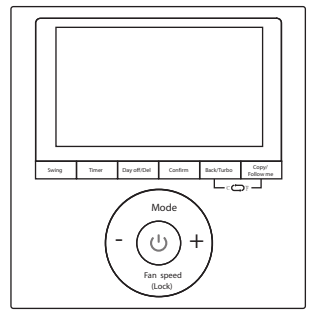

MODEL: KJR-120G1/TFBG-E-01(5V)

Function:

- Mode: choose Auto-Cool-Dry-Heat Fan
- Fan speed: Auto-Low-Med-High
- Swing(on some models)
- Timer ON/OFF
- Temp setting
- Weekly Timer
- Follow me
- Child Lock
- LCD Display
- Clock
- Faceplate function (on some models)

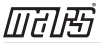

### 7. WIRED CONTROLLER DISPLAY

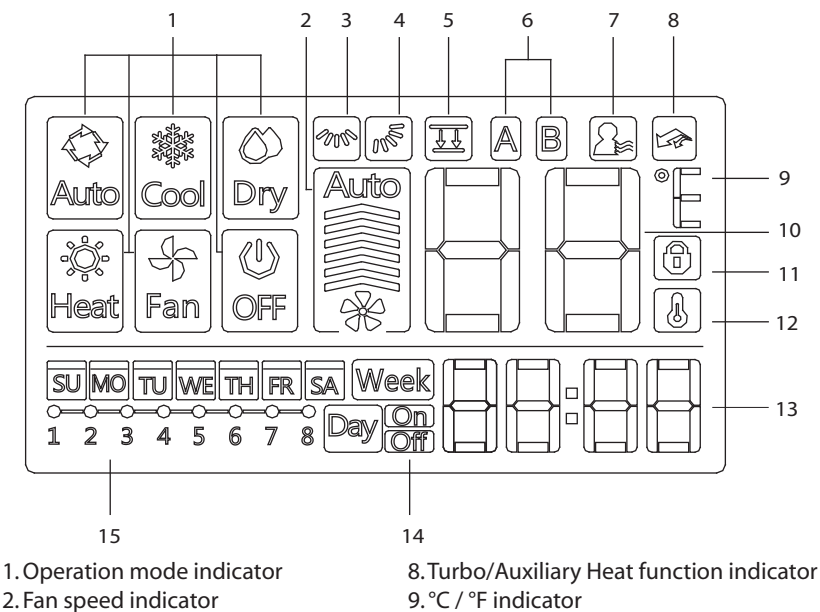

- 3. Left-right swing indicator
- 4. Up-down swing indicator
- 5. Faceplate function indicator
- 6. Main unit and secondary unit indicator
- 7. Follow me function indicator

- 10. Temperature display
- 11. Lock indicator
- 12. Room temperature indicator
- 13. Clock display
- 14. On/Off timer
- 15. Timer display

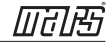

### 8. WIRED CONTROLLER BUTTONS

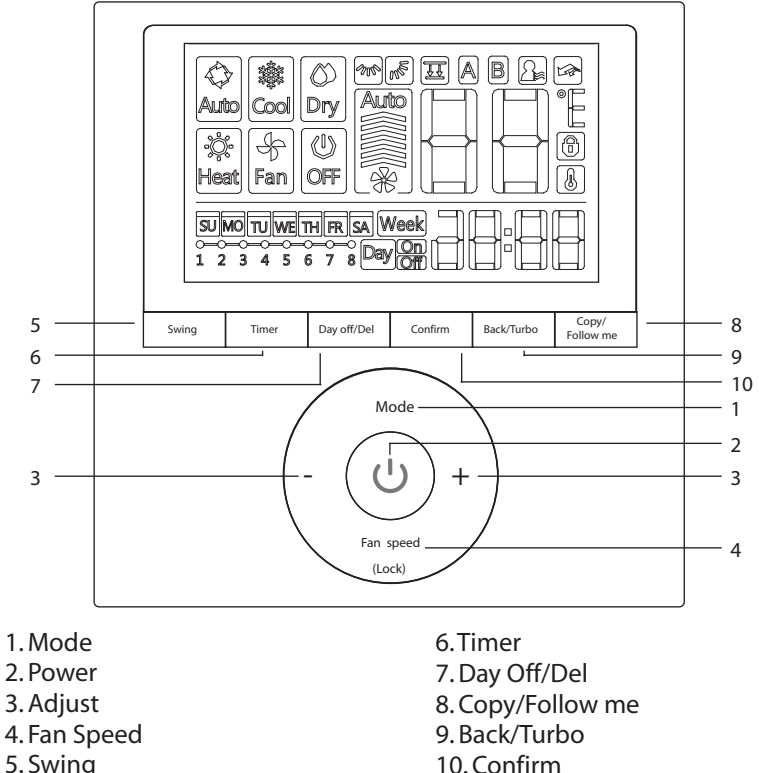

5. Swing

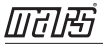

Timer

1

### 9. PREPARATORY OPERATION

### Set the current day and time

Press TIMER for 3s or more. The timer displays flashes.

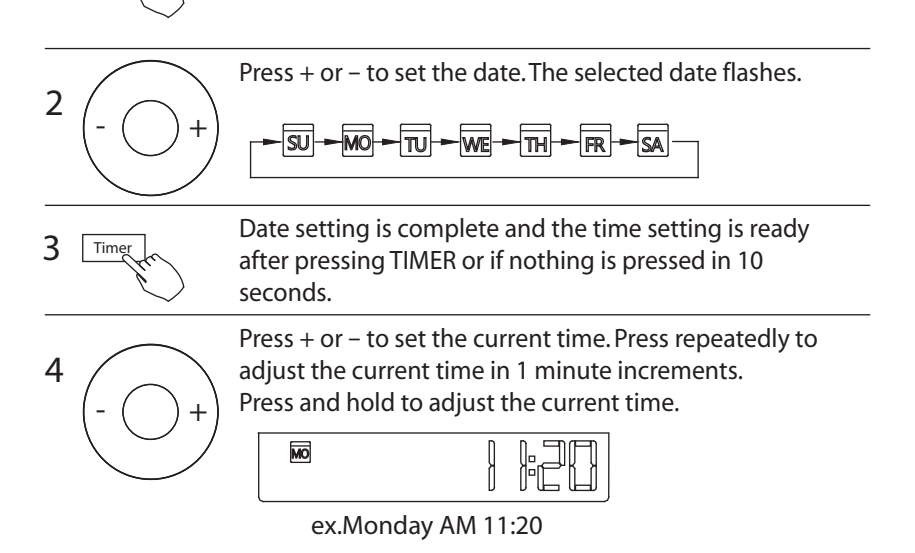

5 Timer

The setting is complete after pressing TIMER or if no button is pressed for 10 seconds.

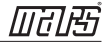

### To start/stop operation

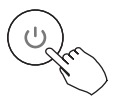

Press the Power button.

### To set the operation mode **Operation mode setting**

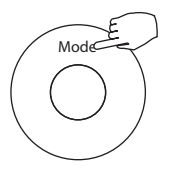

Press MODE to set the operation mode. (Heat function is invalid for cool only type unit)

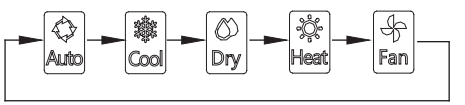

#### Room temperature setting

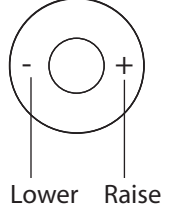

Press + or - to set the room temperature. Indoor Setting Temperature Range:

62~86°F (17~30°C)/62~88°F (17~31°C (depending on models)).

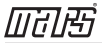

### Fan speed setting

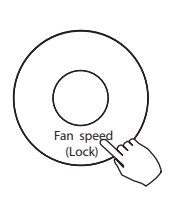

Press FAN SPEED to set the fan speed NOTE: This function is unavailable in the AUTO or DRY modes.

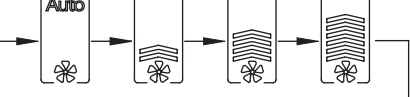

#### Room temperature sensor selection

Press FOLLOW ME to select whether the room temperature is detected at the indoor unit or at the wired controller.

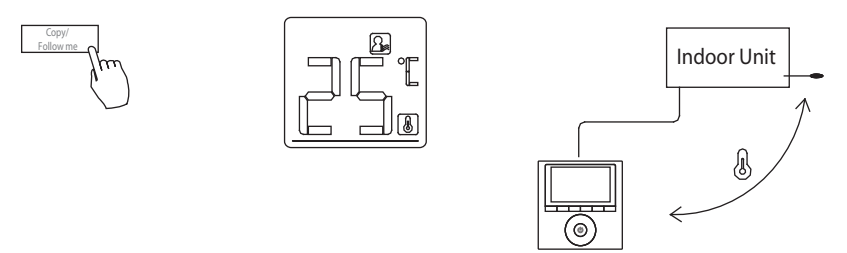

NOTE: When the FOLLOW ME function indication Appears, the room temperature is detected at the wired remote controller.

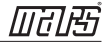

#### Child lock function

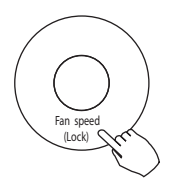

Press LOCK for 3 seconds to activate the CHILD LOCK feature and lock all buttons on the wired controller. Press again for 3 seconds to deactivate.

NOTE: When the child lock function is activated, the radius lock image appears.

#### keypad tone setting

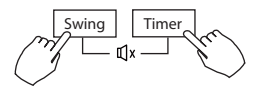

Press SWING and TIMER simultaneously for 3 seconds to disable the keypad tone. Press the buttons again for 3 seconds to enable the keypad tone.

#### °C & °F scale selection (on some models)

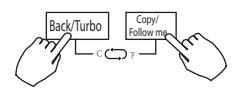

Press BACK and COPY simultaneously for 3 seconds to alternate the temperature display between the F & C scale.

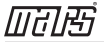

### Turbo/Auxiliary Heat function (on some models)

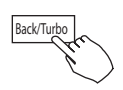

- Press TURBO to activate/deactivate the Turbo/Auxiliary Heat function. The turbo function sets the unit to reach the user's present temperature in the shortest amount of time possible.
- When the user presses TURBO in the COOL mode, the unit sets to the highest fan speed setting to jump-start the cooling process.
- When the user presses TURBO in the HEAT mode, for units with AUX. HEAT, the AUX. HEAT activates and jump-starts the heating process.

### Lift panel function (only for some cassette specific panel)

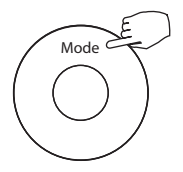

1.When the unit is off, Press the Mode button long to activate the lift panel function.The 🖽 mark will flash.

The F2 mark appears when the panel is adjusted.

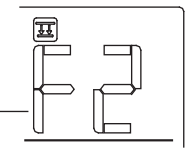

2. Press the button + and - to control the lift and drop of the panel. Pressing the + button can stop the panel,while it is dropping. Pressing the - button can stop the panel,while it is lifting.

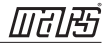

### Swing function (For the unit with left & right auto swing function only)

### 1 Up-Down swing

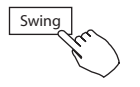

Press the Swing button to start up-down swing function.

Press it again to stop.

When the Up-Down swing function is activated, the mark appears.

### 2 Left-Right swing

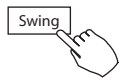

Press the Swing button long to start Left-Right swing function. Press it again to stop.

When the Left-Right swing function is activated, the mark appears.

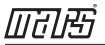

Swing

### 10. OPERATION

#### Swing function (For the unit without left & right auto swing function models) Up-Down airflow direction and swing

Use SWING to adjust the up and down airflow direction.
1.Every time the user presses SWING, the louver swings six degrees.
2.Press and hold SWING for 2 seconds, it changes to the UP-DOWN SWING mode. Press SWING again to stop.
When the Up-Down swing function is activated, the mark appears. (Not applicable to all the models)

- The operation can refer to the following instructions for the unit with four Up-Down louvers can be operated individually.
  - 1.Press the Swing button to activate the Up-Down adjusting louver function.

The 🔊 mark will flash. (Not applicable to all the models)

2.Pressing the button "+" or"-" can select the movement of four louvers.Each time you push the button,the wire controller select in a sequence that goes from:(the icon

-0 means the four louvers move at the same time.)

 $\rightarrow \boxed{-0} \rightarrow \boxed{-1} \rightarrow \boxed{-2} \rightarrow \boxed{-3} \rightarrow \boxed{-4}$ 

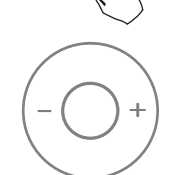

Swing

3. And then use Swing button to adjust the Up-Down airflow direction of the selected louver.

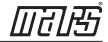

### **11. TIMER FUNCTIONS**

#### WEEKLY timer

Use to set the operating times for each day of the week.

#### On timer

Use to start the air conditioner operation. The timer operates and the air conditioner operation starts after the time has passed.

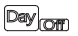

DayOn

Week

#### Off timer

Use to stop the air conditioner operation. The timer operates and the air conditioner operation stops after the time has passed.

#### Day On

#### On and Off timer

Use to start and stop the air conditioner operation. The timer operates and the air conditioner operation starts and stops after the time has passed.

### **11. TIMER FUNCTIONS**

### To set the On or Off TIMER

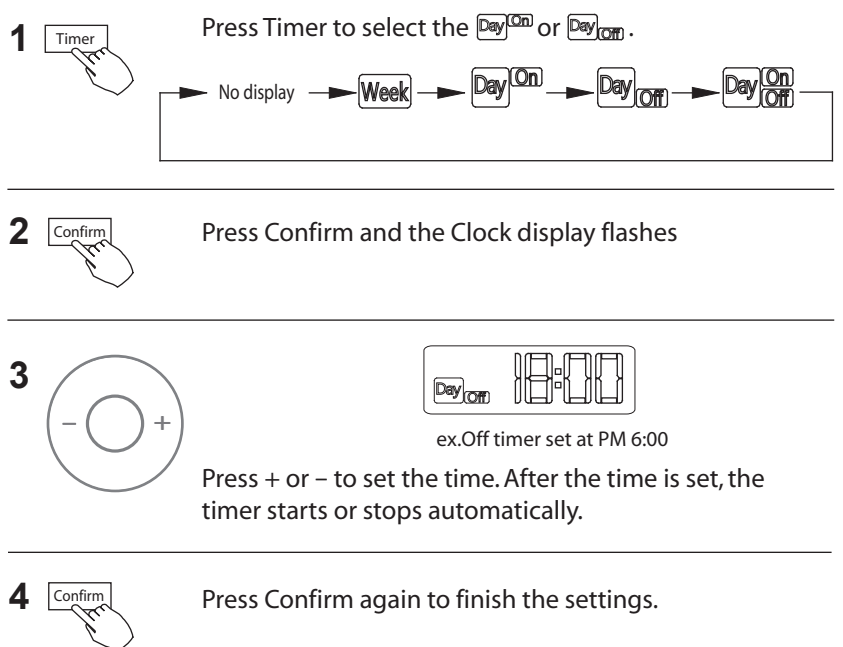

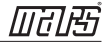

### **11. TIMER FUNCTIONS**

### To set the On and Off TIMER

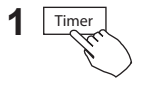

Press Timer to select the and the and the and the press Timer to select the and the select the press the select the press the press the press the p

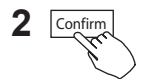

Press Confirm and the Clock display flashes.

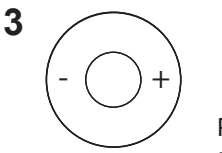

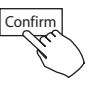

Press the button + or - to set the On timer and then press Confirm.

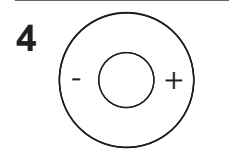

Press + or - to set the Off timer.

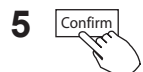

Press Confirm to finish the setting.

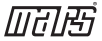

### 1 Weekly timer setting

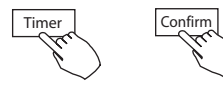

Press Timer to select the Week and press Confirm.

# 2 Day of the week setting

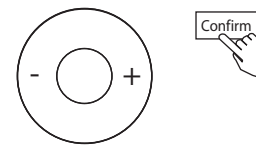

Press + or – to select the day of the week and then press CONFIRM.

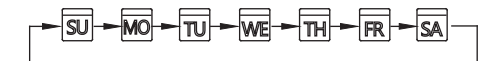

3 ON timer setting of timer setting 1

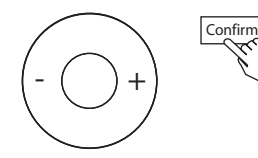

Press + and – to select the setting time. The setting time, mode, temperature and fan speed appear on the LCD. Press CONFIRM to enter the setting time process.

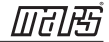

IMPORTANT: Up to 8 scheduled events can be set on one day. Various events can be scheduled in either MODE, TEMPERATURE and FAN speeds.

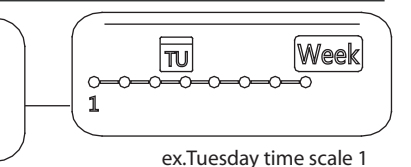

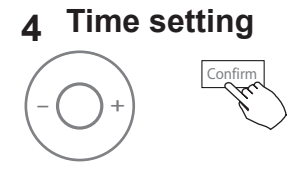

Press + and - to set the time then press CONFIRM.

### 5 Operation mode setting

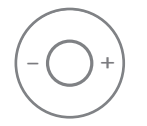

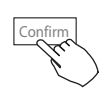

Press + and - to set the operation mode then press CONFIRM.

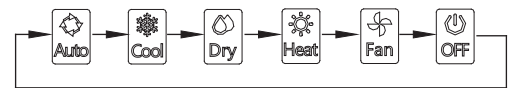

### 6 Room temperature setting

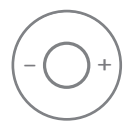

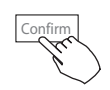

Press + and - to set the room temperature then press CONFIRM.

NOTE: This setting is unavailable in the FAN or OFF modes.

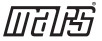

### 7 Fan speed setting

Confirn

Press + and – to set the fan speed then press CONFIRM.

NOTE: This setting is unavailable in the AUTO, DRY or OFF modes.

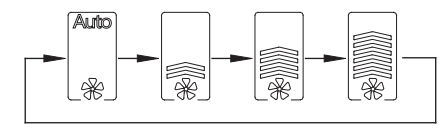

- 8 Different scheduled events can be set by repeating steps 3 through 7.
- 9 Additional days, in a one week period, can be set by repeating steps 3 through 8.

NOTE: The weekly timer setting can be returned to the previous step by pressing BACK. The current setting is restored. The controller will not save the weekly timer settings if there is no operation within 30 seconds.

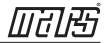

### WEEKLY timer operation

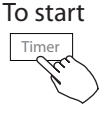

Press Timer to select the  $\fbox$  , and then the timer starts automatically.

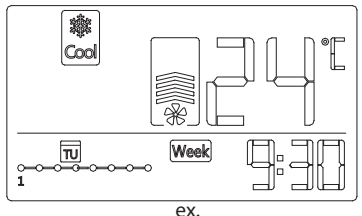

To cancel

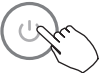

Press Power to cancel the timer mode.

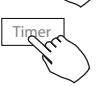

The timer mode can also be canceled by changing the timer mode using Timer.

# To set the DAY OFF (for a holiday)

1 Confirm

After setting the weekly timer, press CONFIRM.

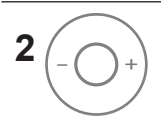

Press + or - to select the day of the week.

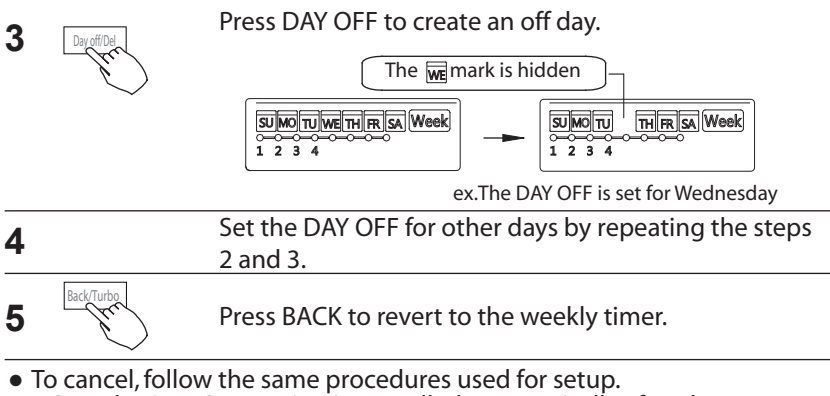

• NOTE: The DAY OFF setting is cancelled automatically after the set day has passed.

### Copy out the setting in one day into the other day.

• A scheduled event, made once, can be copied to another day of the week. The scheduled events of the selected day of the week will be copied. The effective use of the copy mode ensures the ease of reservation making.

In the weekly timer, press CONFIRM.

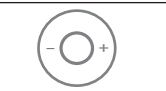

Onfirm

2

Press + or - to select the day to copy from.

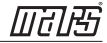

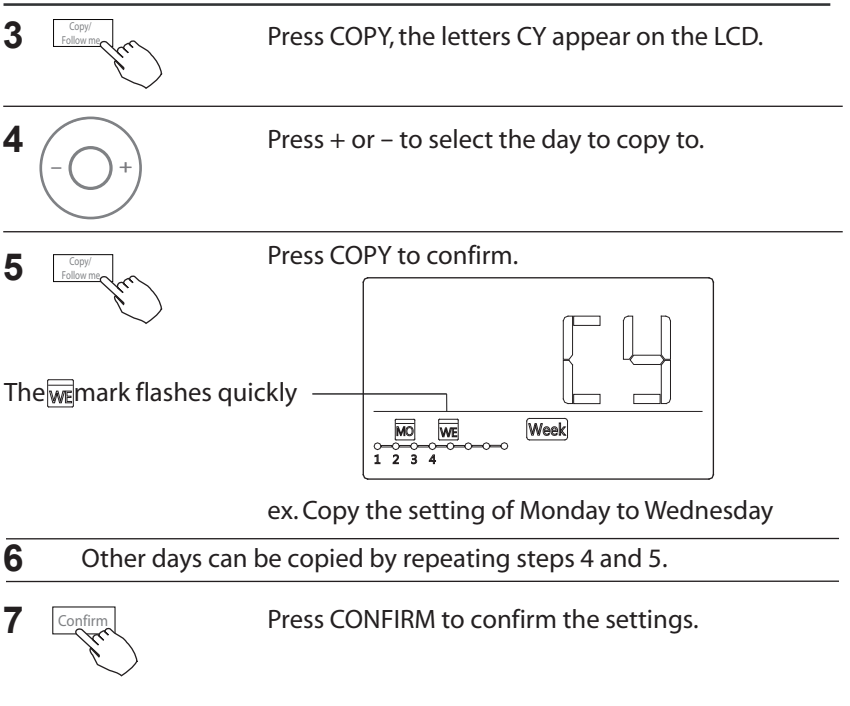

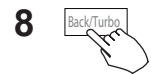

Press BACK to revert to the weekly timer.

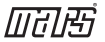

### Delete the time scale in one day.

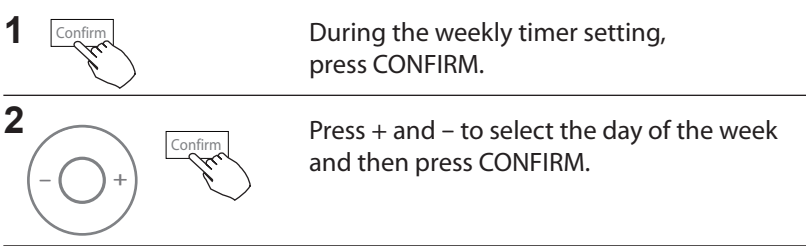

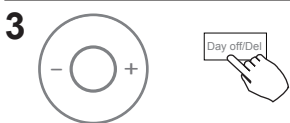

Press + and – to select the setting time want to delete. The setting time, mode, temperature and fan speed appear on the LCD. The setting time, mode, temperature and fan speed can be deleted by pressing the DEL (day off).

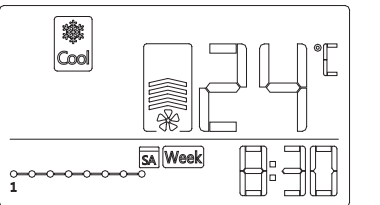

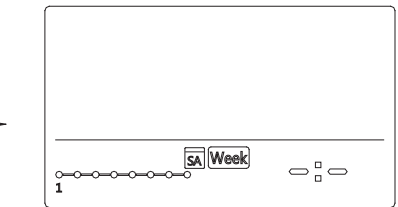

ex. Delet the time scale 1 in saturday

### 13. SET EXTERNAL STATIC PRESSURE

#### Using the wired controller to set external static pressure (some air conditioners).

- You can use the unit's automatic airflow adjustment function to set external static pressure.
- Automatic airflow adjustment is the volume of blow-off air that has been automatically adjusted to the quantity rated.
- 1. Make sure the test run is done with a dry coil. If the coil is not dry, run the unit for 2 hours in FAN ONLY mode to dry the coil.
- 2. Check that both power supply wiring and duct installation have been completed Check that any closing dampers are open.

Check that the air filter is properly attached to the air suction side passage of the unit.

- 3. Set the parameters for automatic airflow adjustment. When the air conditioning unit is off, perform the follwoing steps: ┎╽╼┎ᢓ╼┎ᢓᡖ╼┎╗╼┎┪╼⋦₽╼
  - Press"Copy" long.
  - Press "+" or "-" to select the AF.
  - Press "Confirm". The air conditioning unit will then start the fan for airflow automatic adjustment.

ON will flash during when the fan is on during automatic airflow adjustment.

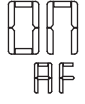

DO NOT adjust the dampers when automatic airflow adjustment is active.

After 3 to 6 minutes, the air conditioning unit stops operating once automatic airflow adjustment has finished.

#### Using the wired controller to set airflow rate (some air conditioners).

When the air conditioning unit is off, perform the following steps:

- Press"Copy" long.
- Press "+" or "-" to select the SP.
- Press "Confirm" to set the airflow.

0 means a stable airflow volume, 1 to 4 means an increase in airflow volume.

- Press "Back" to finish the setting.

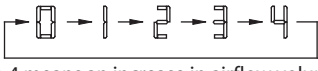

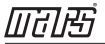

### 14. FAULT ALARM HANDING

If the system does not properly operate except in the aforementioned cases or the aforementioned malfunctions are evident, investigate the system according to the following procedures.

| NO. | MALFUNCTION AND PROTECTION DEFINITION                        | DISPLAY<br>DIGITAL TUBE |
|-----|--------------------------------------------------------------|-------------------------|
| 1   | Communication error between wired controller and indoor unit | FO                      |
| 2   | The faceplate is abnormal                                    | F1                      |

Please check the indoor unit's error display and review the owner's manual if other error codes appear.

### **15.TECHNICAL INDICATION AND REQUIREMENT**

EMC and EMI comply with the CE certification requirements.

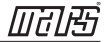

### Page Intentionally Left Blank

Due to ongoing product improvements, specifications and dimensions are subject to change and correction without notice or incurring obligations. Determining the application and suitability for use of any product is the responsibility of the installer. Additionally, the installer is responsible for verifying dimensional data on the actual product prior to beginning any installation preparations.

Incentive and rebate programs have precise requirements as to product performance and certification. All products meet applicable regulations in effect on date of manufacture; however, certifications are not necessarily granted for the life of a product. Therefore, it is the responsibility of the applicant to determine whether a specific model qualifies for these incentive/rebate programs.

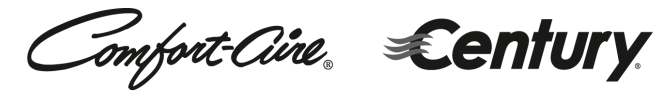

1900 Wellworth Ave., Jackson, MI 49203 • Ph. 517-787-2100 • www.marsdelivers.com

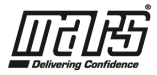

1/2023